In this context, there is a utility on the left-hand side of the Gateway/ Home Screen of PFMS titled as "*Location Search Detail*".

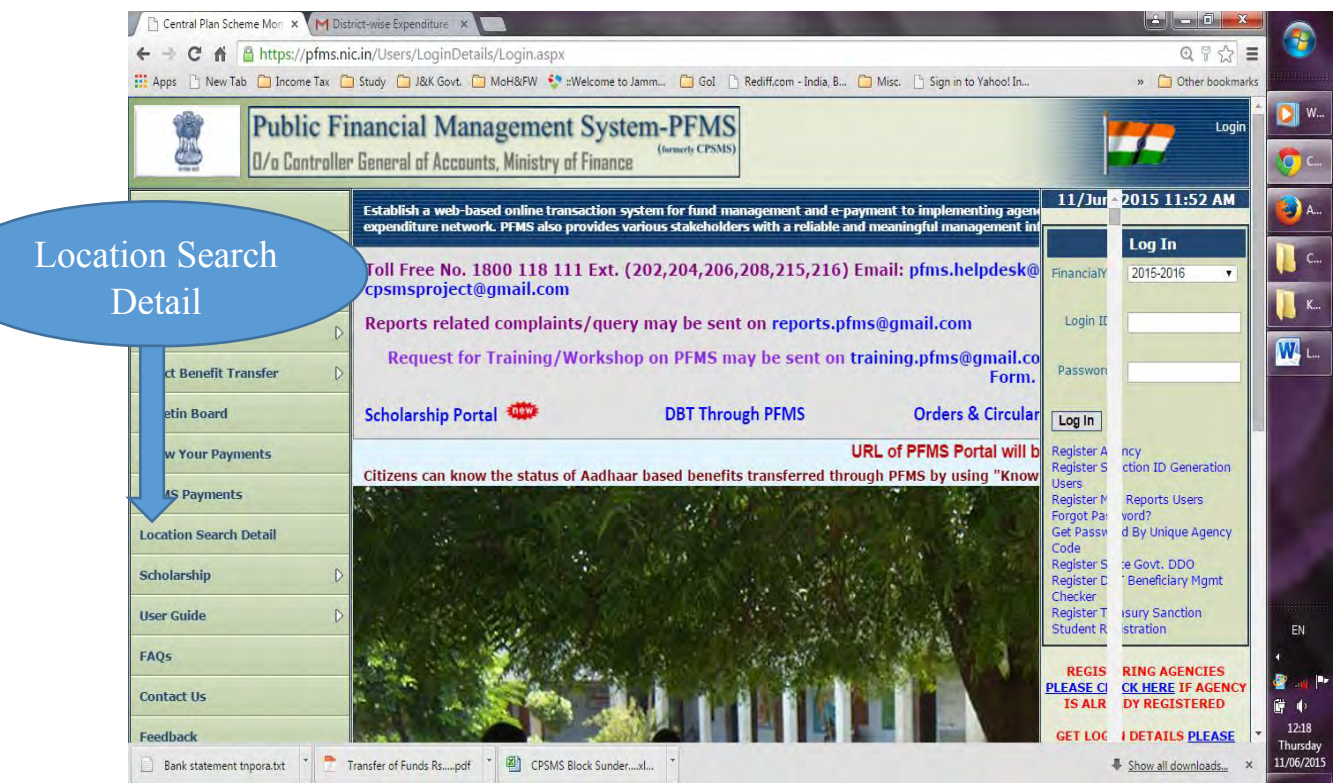

2. Just click on the same and the Screen will open up.

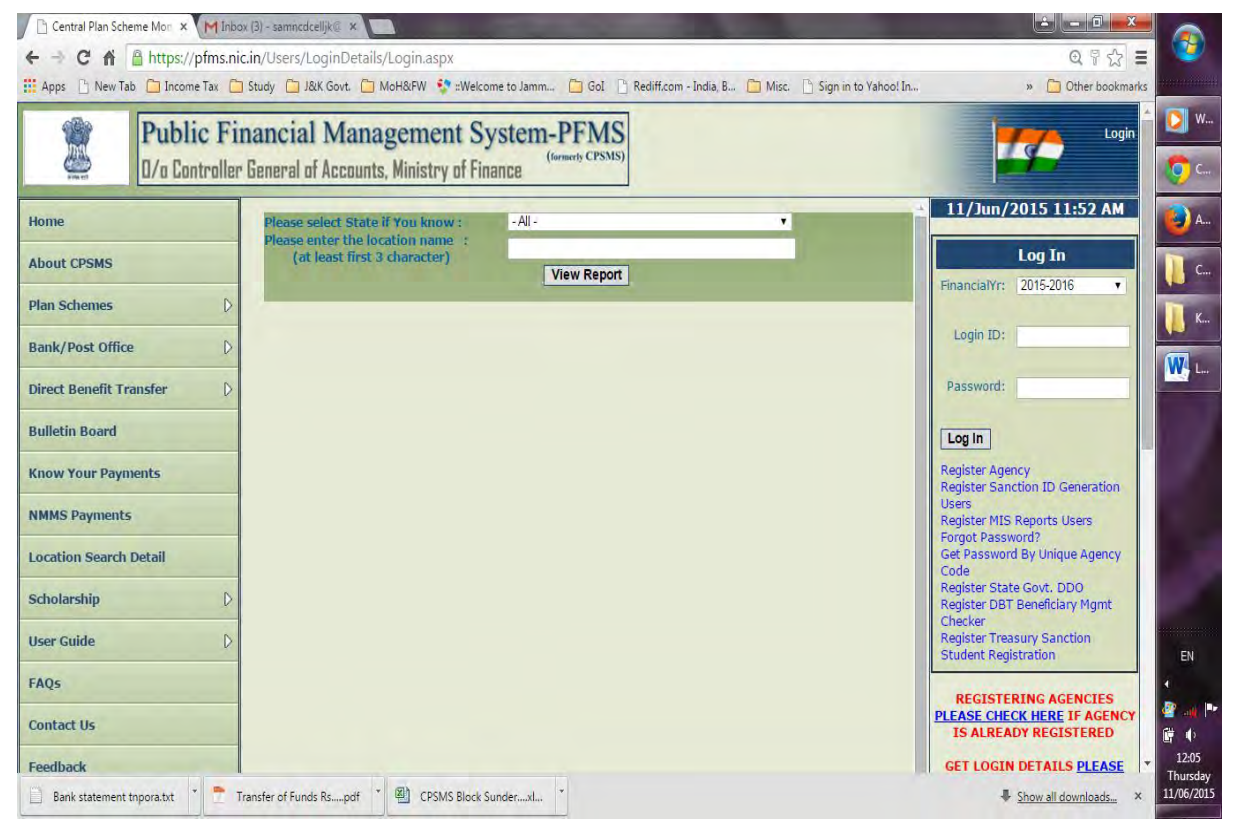

3. Just select the State "Jammu and Kashmir", window will expand

| Central Plan Scheme Mon 🗙 M Inboy  | (3) - samnedcelljk@ ×                                                     | and the second second se |                                       |                                                           |                   |
|------------------------------------|---------------------------------------------------------------------------|----------------------------------------------------------------------------------------------------|---------------------------------------|-----------------------------------------------------------|-------------------|
| ← → C 🕯 🔒 https://pfms.nic         | .in/Users/LoginDetails/Login.aspx                                         |                                                                                                    |                                       | @ ₹ ☆ Ξ                                                   | <b>7</b>          |
| 🗰 Apps 🕒 New Tab 🧰 Income Tax 🧰    | Study 📋 J&K Govt. 📋 MoH&FW 💱 ::Welcor                                     | ne to Jamm 📋 GoI 📋 Rediff.com - Inc                                                                                                    | dia, B 🛅 Misc. 📋 Sign in to Yahoo! In | » 🗋 Other bookmarks                                       | annan fille       |
| Public Fir                         | nancial Management Sy                                                     | stem-PFMS                                                                                                    |                                       | Login                                                     | <b>&gt;</b> W     |
| 0/a Controller                     | General of Accounts, Ministry of Fina                                     | ance                                                                                                    |                                       |                                                           | 9 C               |
| Home                               | Please select State if You know :<br>Please select District if You know : | JAMMU AND KASHMIR                                                                                                    |                                       | 11/Jun/2015 11:52 AM                                      | ) A               |
| About CPSMS                        | Please enter the location name :<br>(at least first 3 character)          |                                                                                                    |                                       | Log In                                                    | C                 |
| Plan Schemes                       | (ac rouse in sets endrated)                                               | View Report                                                                                                    |                                       | FinancialYr: 2015-2016 •                                  |                   |
| Bank/Post Office                   | -                                                                         |                                                                                                    |                                       | Login ID:                                                 | K                 |
| Direct Benefit Transfer            |                                                                           |                                                                                                    |                                       | Password:                                                 | N L               |
| Bulletin Board                     |                                                                           |                                                                                                    |                                       | Log In                                                    |                   |
| Know Your Payments                 |                                                                           |                                                                                                    |                                       | Register Agency<br>Register Sanction ID Generation        |                   |
| NMMS Payments                      |                                                                           |                                                                                                    |                                       | Users<br>Register MIS Reports Users                       |                   |
| Location Search Detail             |                                                                           |                                                                                                    |                                       | Get Password?<br>Get Password By Unique Agency<br>Code    |                   |
| Scholarship                        |                                                                           |                                                                                                    |                                       | Register State Govt. DDO<br>Register DBT Beneficiary Mgmt |                   |
| User Guide                         |                                                                           |                                                                                                    |                                       | Register Treasury Sanction<br>Student Registration        | EN                |
| FAQs                               |                                                                           |                                                                                                    |                                       | PECISTEDING ACENCIES                                      |                   |
| Contact Us                         |                                                                           |                                                                                                    |                                       | PLEASE CHECK HERE IF AGENCY<br>IS ALREADY REGISTERED      | 2 al 14<br>7 al   |
| Feedback                           |                                                                           |                                                                                                    |                                       | GET LOGIN DETAILS PLEASE                                  | 12:06<br>Thursday |
| 📋 Bank statement tnpora.txt 🎽 👚 Tr | ansfer of Funds Rspdf 🍸 🛍 CPSMS Block Su                                  | underxl *                                                                                                    |                                       | Show all downloads × 11                                   | 1/06/2015         |

4. Just select the **District (for e.g., Kulgam)**, and window will expand further.

| Apps I New Tab I Income Tax I                                                                                                    | study 🔄 Jack Govt. 📋 MidHalfw 🥎 zweico                                                                                                    | me to Jamm 🔄 Gol 📋 Kediff.com - Ini                      | ila, B.,. 🦲 Milsc. 📋 Sign in to vanoo: In.,. | Other bookmanks                                               |
|----------------------------------------------------------------------------------------------------|----------------------------------------------------------------------------------------------------|----------------------------------------------------------|----------------------------------------------|---------------------------------------------------------------|
| Public Fin<br>D/a Controller                                                                                                    | ancial Management Sy<br>General of Accounts, Ministry of Fin                                                                                                    | (formerly CPSMS)                                         |                                              | Login                                                         |
| me out CPSMS out CPSMS n Schemes  n Schemes  nk/Post Office  cet Benefit Transfer  letin Board ow Your Payments  MS Payments cation Search Detail  holarship  Qs  ntact Us | Please select State if You know :<br>Please select District if You know :<br>Please select Block if You know :<br>Please enter the location name :<br>(at least first 3 character) | JAMMJ AND KASHMIR<br>KULGAM<br>- Select -<br>View Report |                                              | Log In         FinancialYr:       2015-2016         Login ID: |
| ://pfms.nic.in/Users/LoginDetails/SentMailTo                                                                                                    | AgencyUser.aspx?master=bl                                                                                                    |                                                          |                                              | GET LOGIN DETAILS PLEASE                                      |

5. Just select the **Block (for e.g., Qaimoh)**, and click on view report. The portal will display the results.

| > C fi Apps https://pfm                                                                                                    | is.nic.in/Users/Log<br>: 🗀 Study 🗀 J&K (                                                                         | inDetails/Login.aspx<br>Govt. 🗀 MoH&FW 💱 :                                               | ::Welcome to Jamm 🦲 GoI 📋 Rediff.com - India, B 🛅 Misc. 📋 Sign in                                                                                                    | Q 🖗 ☆ 🚍<br>to Yahoo! In » 🎦 Other bookmarks                                                                                                    |
|----------------------------------------------------------------------------------------------------|----------------------------------------------------------------------------------------------------|------------------------------------------------------------------------------------------|----------------------------------------------------------------------------------------------------|----------------------------------------------------------------------------------------------------|
| Public Fin<br>D/o Controller                                                                                                    | nancial Man<br>General of Accoun                                                                                 | agement Syste                                                                            | em-PFMS                                                                                                    | Login 📩                                                                                                    |
| ome                                                                                                    | Please select Stat<br>Please select Dist<br>Please select Blo                                                    | te if You know :<br>trict if You know :<br>ck if You know :                              | JAMMU AND KASHMIR Y<br>KULGAM Y<br>QAIMOH - BLK Y                                                                                                    | Log In                                                                                                    |
| an Schemes 👂                                                                                                    | Please enter the l<br>(at least firs                                                                             | location name :<br>st 3 character)                                                       | View Report                                                                                                    | FinancialYr: 2015-2016                                                                                                    |
| ank/Post Office                                                                                                    |                                                                                                    |                                                                                          |                                                                                                    | Login (D)                                                                                                    |
| and the second second se                                                                                                    |                                                                                                    |                                                                                          |                                                                                                    | Password:                                                                                                    |
| irect Benefit Transfer                                                                                                    |                                                                                                    |                                                                                          |                                                                                                    |                                                                                                    |
| irect Benefit Transfer 🛛 🗘                                                                                                    |                                                                                                    |                                                                                          |                                                                                                    |                                                                                                    |
| rect Benefit Transfer D                                                                                                    | 14 4 1                                                                                                    | of 1 10 101 op                                                                           | Find   Next 😽 🔹 🗇                                                                                                    | Log In<br>Register Agency<br>Register Sanction ID Generation<br>Users                                                                                                    |
| Inter Benefit Transfer Date and Date and Date an | 14 4 1                                                                                                    | of1 12 14 \$                                                                             | Find   Next 🐱 - 📚                                                                                                    | Log In<br>Register Agency<br>Register Sanction ID Generation<br>Register MIS Reports Users<br>Forgot Password<br>Get Password By Unique Agency<br>Code<br>Bencter State Gord, DOI                                                                                                    |
| rrect Benefit Transfer D alletin Board bow Your Payments WHS Payments cation Search Detail holarship D                                                                                                    | IN A 1                                                                                                    | of1 k ki de<br>L                                                                         | Find   Next 🐱 - 🗇                                                                                                    | Log In<br>Register Agency<br>Register Sancton ID Generation<br>Users<br>Register MIS Reports Users<br>Forgat Password?<br>Get Password?<br>Get Password?<br>Code<br>Register State Govt. DDO<br>Register State Govt. DDO<br>Register DBT Beneficiary Mgmt<br>Checker                                                                                                    |
| rect Benefit Transfer D illetin Board iow Your Payments interference interference i | State Name :<br>District Name :                                                                                  | ofippio                                                                                  | Find   Next 🐱 - 💿                                                                                                    | Log In<br>Register Agency<br>Register Sanchon ID Generation<br>Users<br>Register MIS Reports Users<br>Forgot Password?<br>Get Password PJ Unique Agency<br>Code<br>Register State Govt. DDO<br>Register State Govt. DDO<br>Register Treasury Sanction<br>Student Registration                                                                                                    |
| Irrect Benefit Transfer D uiletin Board now Your Payments MMS Payments Cholarship D ser Guide D AQs                                                                                                    | State Name :<br>District Name :<br>Block / Tehsil Na                                                             | of 1 p p p o<br>L<br>me:                                                                 | Find   Next 🐱 - 📀<br>Cocations Data Details<br>JAMMU AND KASHMIR<br>KULGAM<br>QAIMOH                                                                                                    | Log In<br>Register Agency<br>Register Sancton ID Generation<br>Uers<br>Register MIS Reports: Users<br>Forgot Password?<br>Get Password Py Unique Agency<br>Code<br>Register State Govt. DDO<br>Register State Govt. DDO<br>Register State Govt. DDO<br>Register State Govt. DDO<br>Register State Govt. DDO<br>Register State Govt. DDO<br>Register State Govt. DDO<br>Register State Govt. DDO<br>Register State Govt. Back State State<br>Register State Govt. Back State State State<br>Register State Govt. Back State State Sta                                                                                                    |
| rect Benefit Transfer D illetin Board illetin Board ww Your Payments wmS Payments incation Search Detail cholarship D ser Guide D Ngs wheat Us                                                                                                    | III I<br>State Name :<br>District Name :<br>Block / Tehsil Na<br>Search Text :                                   | ofi þ þi o<br>L                                                                          | Find   Next<br>Cocations Data Details<br>JAMMU AND KASHMIR<br>KULGAM<br>QAIMOH<br>ALL                                                                                                    | Log In<br>Register Agency<br>Register Sancton ID Generation<br>Uers<br>Register MIS Reports Users<br>Porgot Password?<br>Get Password Pu Unique Agency<br>Code<br>Register State Govt. DDO<br>Register State Govt. DDO<br>Register State Govt. DDO<br>Register Registration<br>Student Registration<br>REGISTERING AGENCIES<br>PLEASE CHECK HERE IF AGENCY<br>IS ALREADY REGISTERED                                                                                                    |
| rrect Benefit Transfer D alletin Board anow Your Payments MMS Payments bocation Search Detail cholarship D ser Guide D AQs ontact Us                                                                                                    | State Name :<br>District Name :<br>Block / Tehsil Na<br>Search Text :<br>Sr.No.                                  | ofi þ þi o<br>L                                                                          | Find   Next<br>Cocations Data Details<br>JAMMU AND KASHMIR<br>KULGAM<br>QAIMOH<br>ALL<br>Search Data                                                                                     | Log In<br>Register Agency<br>Register Sancton ID Generation<br>Uers<br>Register MIS Reports Users<br>Forgot Password?<br>Get Password Pu Unique Agency<br>Code<br>Register State Govt. EDO<br>Register State Govt. EDO<br>Register State Govt. EDO<br>Register State Govt. EDO<br>Register State Govt. EDO<br>Register State Govt. EDO<br>Register State Govt. EDO<br>Register State Govt. EDO<br>Register Results Sanction<br>Student Registration<br>REGISTERING AGENCIES<br>PLEASE CHECK HERE IF AGENCY<br>IS ALREADY REGISTERED<br>GET LOGIN DEFAULS PLEASE<br>CHERK HERE IF AGENCY IS                                                                                                    |
| Irect Benefit Transfer D uiletin Board how Your Payments MMS Payments kotation Search Detail cholarship D ter Guide D UQs intact Us edback                                                                                                    | Id 4 1<br>State Name :<br>District Name :<br>Block / Tehsil Na<br>Search Text :<br>Sr.No.<br>1                   | of 1 p p o<br>L<br>me :<br>Total 61 records four                                         | Find   Next 🐱 - 📀<br>Cocations Data Details<br>JAMMU AND KASHMIR<br>KULGAM<br>QAIMOH<br>ALL<br>Search Data<br>nd which matches with Panchayat Name                                       | Log In<br>Register Agency<br>Register Sancton ID Generation<br>Uers<br>Register MIS Reports: Users<br>Forgot Password<br>Get Password By Unique Agency<br>Code<br>Register State Govt: DDO<br>Register State Govt: DDO<br>Re |
| Irrect Benefit Transfer D uiletin Board now Your Payments MMS Payments Cholarship D ser Guide D AQs contact Us ceedback egister/Track Issue                                                                                                    | State Name :<br>District Name :<br>Block / Tehsil Na<br>Search Text :<br>Sr.No.<br>1<br>2<br>Buble Exercise Mana | of 1 P P Q<br>L<br>me :<br>Total 61 records four<br>Total 66 records four<br>super totat | Find   Next 🕹 - 🔅<br>Cocations Data Details<br>JAMMU AND KASHMIR<br>KULGAM<br>QAIMOH<br>ALL<br>Search Data<br>nd which matches with Panchayat Name<br>nd which matches with Village Name | Log In<br>Register Agency<br>Register Sancton ID Generation<br>Uers<br>Register MIS Reports: Users<br>Forgot Password<br>Get Password By Unique Agency<br>Code<br>Register State Govt: DDO<br>Register State Govt: DDO<br>Re |

6. *The portal has displayed the "Locations Data Details" including names of Panchayats and Villages.* Bothe these are Blue Coloured Hyperlinks. Just click on either of the Hyperlink (Village or Panchayat) to have the detailed record.

| Apps 📋 New Tab 🦳 Income                                                                                                    | pfms.nic.in/Users<br>e Tax 🗀 Study 🗀                                    | /LoginDetails/Login.asp<br>J&K Govt. 🗀 MoH&FW 💱                                                                                                    | X<br>* ::Welcome to Jamm 🛅                                                                                                    | GoI 📑 Rediff.com - India                                                                                                    | a, B 🛅 Misc. 📋 Sign in to Yaho                                                                                            | 이 In » 🛅 Other bookmarks                                                                                                    |
|----------------------------------------------------------------------------------------------------|-------------------------------------------------------------------------|----------------------------------------------------------------------------------------------------|----------------------------------------------------------------------------------------------------|----------------------------------------------------------------------------------------------------|----------------------------------------------------------------------------------------------------|----------------------------------------------------------------------------------------------------|
| Public Fi                                                                                                    | nancial Mar                                                             | agement System-                                                                                                    | -PFMS                                                                                                    |                                                                                                    |                                                                                                    | Login                                                                                                    |
| U/a Controller                                                                                                    | r General of Accour                                                     | its, Ministry of Finance                                                                                                    |                                                                                                    |                                                                                                    |                                                                                                    | 11/Jun/2015 11:52 AM                                                                                                    |
| ime                                                                                                    | Please select Sta                                                       | te if You know :<br>teist if You know :                                                                                                    | JAMMU AND KASHMI                                                                                                    | R                                                                                                    |                                                                                                    |                                                                                                    |
| out CPSMS                                                                                                    | Please select Blo                                                       | ck if You know :                                                                                                    | QAIMOH - BLK                                                                                                    |                                                                                                    | ÷                                                                                                    | Log In                                                                                                    |
| n Schamas                                                                                                    | Please enter the<br>(at least firs                                      | location name :<br>13 character)                                                                                                    |                                                                                                    |                                                                                                    |                                                                                                    | FinancialYri 2015-2018 V                                                                                                    |
| v v                                                                                                    |                                                                         |                                                                                                    | View R                                                                                                    | eport                                                                                                    |                                                                                                    | Login 10:                                                                                                    |
| nk/Post Office                                                                                                    |                                                                         |                                                                                                    |                                                                                                    |                                                                                                    |                                                                                                    | Cognition .                                                                                                    |
| rect Benefit Transfer D                                                                                                    | 10.00                                                                   |                                                                                                    |                                                                                                    |                                                                                                    |                                                                                                    | Passwordi                                                                                                    |
|                                                                                                    |                                                                         |                                                                                                    |                                                                                                    |                                                                                                    |                                                                                                    |                                                                                                    |
| illetin Board                                                                                                    |                                                                         |                                                                                                    |                                                                                                    |                                                                                                    |                                                                                                    |                                                                                                    |
| illetin Board                                                                                                    |                                                                         |                                                                                                    |                                                                                                    |                                                                                                    |                                                                                                    | Log In                                                                                                    |
| ulletin Board<br>now Your Payments                                                                                                    |                                                                         |                                                                                                    |                                                                                                    |                                                                                                    |                                                                                                    | Log In<br>Register Agency<br>Register Sanction ID Generation                                                                                                    |
| ulletin Board<br>now Your Payments<br>MMS Payments                                                                                                    | 14 4 1                                                                  | of 2 🕨 🕅 🎄                                                                                                    | Find   Next                                                                                                    | d. 🕲                                                                                                    |                                                                                                    | Log In<br>Register Agency<br>Register Sanction ID Generation<br>Users<br>Register MIS Reports Users                                                                                                    |
| ulletin Board<br>now Your Payments<br>MMS Payments<br>ocation Search Detail                                                                                                    | 14 4 1                                                                  | of 2 🕨 🕅 🇳 📃                                                                                                    | Find   Next                                                                                                    | 🛃 - 💿<br>etails Linked                                                                                                    |                                                                                                    | Log In<br>Register Agency<br>Register Senttion ID Generation<br>Register MS Reports Users<br>Fraget Frastword &<br>Get Bearword & Unique Agency<br>Code                                                                                                    |
| ulletin Board new Your Payments MMS Payments cation Search Detail cholarship                                                                                                    | 14 4 1                                                                  | of 2 🕨 🔰 🌲 🔤                                                                                                    | Find   Next                                                                                                    | etails Linked                                                                                                    | Panchavat Name                                                                                                    | Log In<br>Register Agency<br>Register Stanction TD Generation<br>Register MS Reports Users<br>Perger Frassword By Unique Agency<br>Cell Pergister State Serie DDD<br>Register DDT SereFictery Mgmt<br>Checker                                                                                                    |
| alletin Board mow Your Payments MMS Payments socation Search Detail cholarship p ser Guide p                                                                                                    | 14 4 1<br>Sr.No.                                                        | of 2 P PI \$                                                                                                    | Find Next                                                                                                    | etails Linked                                                                                                    | Panchayat Name                                                                                                    | Log In<br>Register Sanction ID Garantion<br>Register Sanction ID Garantion<br>Register MS Reports Users<br>Forget Frassword By Unique Agency<br>Code state Sort DOC<br>Register Soft Book DOC<br>Register Soft Book DOC<br>Register Soft Book DOC<br>Register Soft Book DOC<br>Register Soft Book DOC<br>Register Soft Book DOC<br>Register Soft Book DOC<br>Register Soft Book DOC                                                                                                    |
| Jilotin Board<br>Jow Your Payments<br>MMS Payments<br>scation Search Detail<br>.holarship D<br>ser Guide D<br>Ngs                                                                                                    | 14 4 1<br>Sr.No.<br>1<br>2                                              | of 2 P P1 P                                                                                                    | Find   Next                                                                                                    | Block Name<br>QAIMOH                                                                                                    | Panchayat Name<br>BADROO<br>NOWBAL                                                                                        | Log In<br>Register Sanction ID Garantion<br>Register Sanction ID Garantion<br>Register MS Reports Users<br>Parger Frasword 9<br>Unique Agency<br>Code<br>Register State Sort: DOO<br>Register State Sort: DOO<br>Register Tressury Sanction<br>Student Registration                                                                                                    |
| Jilotin Board<br>Jow Your Payments<br>MMS Payments<br>cation Search Detail<br>cholarship D<br>ter Guide D<br>NQs                                                                                                    | 14 4 1<br>Sr.No.<br>1<br>2<br>3                                         | of 2 P PI O<br>State Name<br>JAMMU AND KASHMIR<br>JAMMU AND KASHMIR                                                                                                    | Find Next A<br>Locations Do<br>District Name<br>KUIGAM<br>KUIGAM                                                                                                    | etails Linked<br>Block Name<br>QAIMOH<br>QAIMOH                                                                                                    | Panchayat Name<br>BADROO<br>NOWBAL<br>NOWPORA                                                                             | Log In<br>Register Spacer<br>Register Spacer<br>Users<br>Strappt Frasmort<br>Get Password By Unique Agency<br>Code<br>Register State Sort: DOO<br>Register JOE Sereiclany Mynt<br>Checker<br>Register Toeseny Sanction<br>Student Registration                                                                                                    |
| ulletin Board MMS Payments MMS Payments cholarship cholarship NQs NQs ontact Us                                                                                                    | 14 4 1<br>Sr.No.<br>1<br>2<br>3<br>4                                    | of 2 P P1 O<br>State Name<br>JAMMU AND KASHMIR<br>JAMMU AND KASHMIR<br>JAMMU AND KASHMIR                                                                                           | Find   Mext  <br>Locations Du<br>District Name<br>KULGAM<br>KULGAM<br>KULGAM                                                                                                    | еtails Linked<br>Block Name<br>QAIMOH<br>QAIMOH<br>QAIMOH<br>QAIMOH<br>QAIMOH                                                                                                    | Panchayat Name<br>BADROO<br>NOWBAL<br>NOWPORA<br>REDWANI                                                                  | Log In<br>Register Agency<br>Register Sanction ID Generation<br>Users<br>Register MS Reports Users<br>Proper Frassword<br>Code<br>Register State Society DOD<br>Register Obt Sensition<br>Studiers Respitation<br>Studiers Registration<br>Register Respitation                                                                                                    |
| ulletin Board now Your Payments MMS Payments ccation Search Detail cholarship D see Guide D NQs see Guide Sedback                                                                                                    | 14 4 1<br>Sr.No.<br>1<br>2<br>3<br>4<br>5                               | State Name<br>JAMMU AND KASHMIR<br>JAMMU AND KASHMIR<br>JAMMU AND KASHMIR<br>JAMMU AND KASHMIR                                                                                     | Find Meet District Name<br>KULGAM<br>KULGAM<br>KULGAM<br>KULGAM<br>KULGAM                                                                                                    | Block Name<br>QAIMOH<br>QAIMOH<br>QAIMOH<br>QAIMOH<br>QAIMOH                                                                                                    | Panchayat Name<br>BADROO<br>NOWBAL<br>NOWPORA<br>REDWANI<br>TOLINOWPORA                                                   | Log In<br>Register Agency<br>Register Sanction TD Garanation<br>Register MS Report Users<br>Perger Frassword<br>Get Reasond By Uniture Agency<br>Get Register State Service DOC<br>Register DET Beneficiary. Mymt<br>Checker<br>Register Transany Sanction<br>Student Registration<br>REGISTERTING AGENCIES <u>PLEASE</u><br><u>CHECK LIEBE IF AGENCY 15</u><br>AUKCAN MER IF AGENCY 15<br>AUKCAN MER IF AGENCY 15                                                                                                    |
| Illetin Board Inow Your Payments IMS Payments cation Search Detail Inclarship D er Guide D IQs IQs edback Igiter/Track Issue                                                                                                    | 14 4 1<br>Sr.No.<br>1<br>2<br>3<br>4<br>5<br>6                          | of 2 P PI P<br>State Name<br>JAMMU AND KASHMIR<br>JAMMU AND KASHMIR<br>JAMMU AND KASHMIR<br>JAMMU AND KASHMIR<br>JAMMU AND KASHMIR                                                 | Find Next & Contract of Contract of Contra | еtails Linked<br>Віоск Name<br>QAIMOH<br>QAIMOH<br>QAIMOH<br>QAIMOH<br>QAIMOH<br>QAIMOH                                                                                                    | Panchayat Name<br>BADROO<br>NOWBAL<br>NOWPORA<br>REDWANI<br>TOLINOWPORA<br>BHAN                                           | Log In<br>Register Agercy<br>Register Standton ID Generation<br>Register MS Reports Users<br>Proper Password<br>Get Beasword By Unique Agency<br>Code<br>Register DBT Beneficiary Mant<br>Chakier<br>Register Trassury Sanction<br>Student Registration<br>REGISTERING AGENCES <u>PLEASE<br/>CHECK HERE IF AGENCY 155<br/>ALREADY REGISTERED</u>                                                                                                    |
| Jilotin Board Jilotin Board MMS Payments Addition Search Detail Anolarship D Ser Guide D NQs Addition Addition Board Board Boa | 14 4 1<br>Sr.No,<br>1<br>2<br>3<br>4<br>4<br>5<br>6<br>6<br>7           | of 2 P P1 P<br>State Name<br>JAMMU AND KASHMIR<br>JAMMU AND KASHMIR<br>JAMMU AND KASHMIR<br>JAMMU AND KASHMIR<br>JAMMU AND KASHMIR<br>JAMMU AND KASHMIR                            | Find Next Control Find Next Control Find Next Co |                                                                                                    | Panchayat Name<br>BADROO<br>NOWBAL<br>NOWPORA<br>REDWANI<br>TOLINOWPORA<br>BHAN<br>MATHALHAMA                             | Log In<br>Register Agency<br>Register Standton (ID Generation<br>Register MIS Reports Users<br>Front Password &<br>Get Bassword & Unique Agency<br>Code<br>Register State Sort: DDO<br>Register State Sort: DDO<br>Register State Sort: DDO<br>Register State Sort: DDO<br>Register State Sort: DDO<br>Register State Sort: DDO<br>Register State Sort: DDO<br>Register State Sort: DDO<br>Register Trassury. Sanction<br>Student Registrates<br>CHECK HERE IT ACENCY IS<br>AREADY REGISTERED<br>GET COORD DETAILS PLEASE<br>CHECK HERE IT ACENCY IS<br>AREADY REGISTERED                                                                                                    |
| Jilotio Board Jilotio Board MMS Payments AMS Payments Anolarship bar Guide Colorarship bar Guide Colorarship b | 14 4 1<br>Sr.No.<br>1<br>2<br>3<br>4<br>4<br>5<br>6<br>6<br>7<br>8      | d 2 P PI O<br>State Name<br>JAMMU AND KASHMIR<br>JAMMU AND KASHMIR<br>JAMMU AND KASHMIR<br>JAMMU AND KASHMIR<br>JAMMU AND KASHMIR<br>JAMMU AND KASHMIR<br>JAMMU AND KASHMIR        | Find Next<br>Locations Do District Name KULGAM KULGAM KULGAM KULGAM KULGAM                                                                                                    |                                                                                                    | Panchayat Name<br>BADROO<br>NOWBAL<br>NOWPORA<br>REDWANI<br>TOLINOWPORA<br>BHAN<br>MATHALHAMA<br>BRAZLOO-JAGIR            | Log In<br>Register Sensition ID Generation<br>Users<br>Register MS Reports Users<br>Perger Frassword<br>Code<br>Register State Society DOD<br>Register State Society DOD<br>Register OST Sensition<br>Student Registration<br>RegisterRank Activities PLASS<br>CHECK HERE IF ACENCY 15<br>ALREADY REGISTERED<br>CHECK HERE IF ACENCY 15<br>ALREADY REGISTERED<br>MENNE FACENCY 15<br>ALREADY REGISTERED                                                                                                    |
| Illetin Board Inew Your Payments IMS Payments Cation Search Detail Inclarship P Incer Guide P Incer Guide P Intact Us Instact Us Instact Us Instact Sesue Instact Sesue In | 14 4 1<br>Sr.No.<br>1<br>2<br>3<br>4<br>4<br>5<br>6<br>7<br>7<br>8<br>9 | State Name<br>JAMMU AND KASHMIR<br>JAMMU AND KASHMIR<br>JAMMU AND KASHMIR<br>JAMMU AND KASHMIR<br>JAMMU AND KASHMIR<br>JAMMU AND KASHMIR<br>JAMMU AND KASHMIR<br>JAMMU AND KASHMIR | Find Mest District Name<br>KULGAM<br>KULGAM<br>KULGAM<br>KULGAM<br>KULGAM<br>KULGAM<br>KULGAM                                                                                                    | Block Name           QAIMOH           QAIMOH           QAIMOH           QAIMOH           QAIMOH           QAIMOH           QAIMOH           QAIMOH           QAIMOH           QAIMOH           QAIMOH           QAIMOH           QAIMOH           QAIMOH           QAIMOH           QAIMOH           QAIMOH | Panchayat Name<br>BADROO<br>NOWBAL<br>NOWFORA<br>REDWANI<br>TOLINOWPORA<br>BHAN<br>MATHALHAMA<br>BRAZLOO-JAGIR<br>WANPORA | Log In<br>Register Ager (*<br>Register Ager (*<br>Register MS: Reports Users<br>Perger Frassure)<br>Gef Register State Solve: DOC<br>Register State Solve: DOC<br>Register State Solve: DOC<br>Register DET Bereficiary (fynet<br>Checker<br>Register Transur - Sanction<br>Solver: Register State Solve<br>Register Transur - Sanction<br>Solver: Register State<br>Solver: Register Face Solvers<br>ALREADY REGISTERED<br>CHECK Hiller & ACENCY BASE<br>ALREADY REGISTERED<br>Solver: Registered<br>Register Face Solvers<br>ALREADY REGISTERED<br>Solver: Registered<br>Register Registered<br>Register Registered<br>Register Registered<br>Registered Registered<br>Registered Registered<br>R |

7. You can download and save this record for your reference by clicking

| Apps New Tab Income I                                                                                                    | ax 🛄 Study 🗋                                                              | Jak Govt. 🔄 Moharvy 🦕                                                                                                    |                                                                                |                                                                                                    |                                                                                                    |                                                                                                    |
|----------------------------------------------------------------------------------------------------|---------------------------------------------------------------------------|----------------------------------------------------------------------------------------------------|--------------------------------------------------------------------------------|----------------------------------------------------------------------------------------------------|----------------------------------------------------------------------------------------------------|----------------------------------------------------------------------------------------------------|
| Public Fin                                                                                                    | ancial Mar                                                                | nagement System                                                                                                    | -PFMS                                                                          |                                                                                                    |                                                                                                    | 1                                                                                                    |
| 💭 🛛 🖉 🖉                                                                                                    | General of Accou                                                          | ints, Ministry of Finance                                                                                                    | amarty Cr.5315)                                                                |                                                                                                    |                                                                                                    |                                                                                                    |
| Home                                                                                                    | Please select St                                                          | ata if You know :                                                                                                    | JAMMU AND KASHMI                                                               | R                                                                                                    | •                                                                                                    | 11/Jun/2015 11:52                                                                                                    |
| About CPSMS                                                                                                    | Please select De<br>Please select Bi                                      | strict if You know :<br>ock if You know :                                                                                                    | KULGAM                                                                         |                                                                                                    | *                                                                                                    | Log In                                                                                                    |
|                                                                                                    | Please onter the                                                          | e location name :<br>st 3 character)                                                                                                    |                                                                                |                                                                                                    |                                                                                                    | FinancialYr: 2015-2018                                                                                                    |
| Plan Schemes                                                                                                    | Las leads this                                                            |                                                                                                    | View R                                                                         | eport                                                                                                    |                                                                                                    |                                                                                                    |
| Bank/Post Office                                                                                                    | -                                                                         |                                                                                                    |                                                                                |                                                                                                    |                                                                                                    | Login 1D:                                                                                                    |
|                                                                                                    |                                                                           |                                                                                                    |                                                                                |                                                                                                    |                                                                                                    | Password:                                                                                                    |
|                                                                                                    |                                                                           |                                                                                                    |                                                                                |                                                                                                    |                                                                                                    |                                                                                                    |
|                                                                                                    |                                                                           |                                                                                                    |                                                                                |                                                                                                    |                                                                                                    |                                                                                                    |
| a cova tha rad                                                                                                    | ord                                                                       |                                                                                                    |                                                                                |                                                                                                    |                                                                                                    | Log In                                                                                                    |
| save the rec                                                                                                    | cord,                                                                     |                                                                                                    |                                                                                |                                                                                                    |                                                                                                    | Log In<br>Register Agency                                                                                                    |
| save the rec                                                                                                    | cord,                                                                     |                                                                                                    |                                                                                |                                                                                                    |                                                                                                    | Log In<br>Register Agency<br>Register Sanction ID Genera<br>Users                                                                                                    |
| b save the rec<br>c here and sa                                                                                                    | cord,<br>ve it i                                                          | s                                                                                                    |                                                                                | <b>3.</b> (b)                                                                                                    |                                                                                                    | Log In<br>Register Agency<br>Register Sanction ID Genera<br>Vers<br>Register MIS Reports Users<br>Forgot Passwort?                                                                                                    |
| $rac{1}{2}$ save the rec<br>c here and sa                                                                                                    | cord,<br>ve it i                                                          | s                                                                                                    | Locations E                                                                    | XML file with report data                                                                                                    |                                                                                                    | Log In<br>Register Sancton ID Genära<br>Users<br>Register MS Reports Users<br>Forgöt Password?<br>Get Password By Unique Age<br>Code                                                                                                    |
| o save the rec<br>c here and sa<br>PDF/ Exce                                                                                                   | cord,<br>ve it i<br>l                                                     | s                                                                                                    | Locations C                                                                    | XML file with report data<br>CSV (comma delimited)<br>PDF                                                                                                    |                                                                                                    | Log In<br>Register Agency<br>Register Sanction ID Genar<br>Users<br>Register IUS Reports Users<br>Forgot Passional By Unioue Age<br>Code<br>Register DET Remichany Mg                                                                                                    |
| o save the rec<br>c here and sa<br>PDF/ Exce                                                                                                   | cord,<br>ve it i<br>1                                                     | S<br>State Name                                                                                                    | Locations C<br>District Name                                                   | XML file with report data<br>CSV (comma delimited)<br>PDF<br>MHTML (veb archive)                                                                                                    | Panchayat Name                                                                                                    | Log In<br>Register Agency<br>Register Agency<br>Register MS Reports Users<br>Forget Pass-cel <sup>2</sup><br>Code<br>Ageister MS Reports Users<br>Register MS Reports Users<br>Register State Soft: DOO<br>Register State Resificany M<br>Checker<br>Register Treasony Suddon                                                                                                    |
| o save the rec<br>c here and sa<br>PDF/ Exce                                                                                                   | cord,<br>ve it is<br>l                                                    | S<br>State Name<br>IAMMU AND KASHMIR                                                                                                    | Locations C<br>District Name<br>KUIGAM                                         | XHL file with report date<br>CSV (comma delimited)<br>PDF<br>MHTML (web archive)<br>Excel                                                                                                    | Panchayat Name<br>BARROO                                                                                                  | Log In<br>Register Agency<br>Register Section ID Gener<br>Vers<br>Forget Passiver?<br>Call Passiver?<br>Call Passiver?<br>Register DTS Reports Users<br>Register DTS Remonsary Mouse Ap<br>Register DTS Remonsary Agency<br>Register Treasury Sanction<br>Student Registration                                                                                                    |
| b save the rec<br>c here and sa<br>PDF/ Exce                                                                                                   | cord,<br>ve it i<br>l                                                     | S<br>State Name<br>IAMMU AND KASHMR<br>IAMMU AND KASHMR                                                                                                    | Locations C<br>District Name<br>KUIGAM<br>KUIGAM                               | XHL file with report data<br>CSV (comma delimited)<br>PDF<br>WHTML (web archive)<br>Excel<br>TIFF file                                                                                        | Panchayat Name<br>BADROO<br>NOWBAL<br>NOWBAR                                                                              | Log In<br>Papitar Agangy<br>Papitar Section ID Gener<br>Users<br>Pagitar Discourse<br>Pagitar Discourse<br>Pagitar Discourse<br>Cale<br>Discourse<br>Pagitar Discourse<br>Pagitar Discourse<br>Pagitar Discourse<br>Pagitar Discourse<br>Register Treason, Sanction<br>Student Registration<br>Register Treason, Sanction<br>Student Registration                                                                                                    |
| o save the rec<br>c here and sa<br>PDF/ Exce                                                                                                   | cord,<br>ve it is<br>l                                                    | S<br>State Name<br>JAMMU AND KASHMIR<br>JAMMU AND KASHMIR<br>JAMMU AND KASHMIR<br>JAMMU AND KASHMIR                                                                                                    | Locations E<br>District Name<br>KUIGAM<br>KUIGAM                               | XHL file with report data<br>CSV (comma delimited)<br>PDF<br>MHTML (yeb archive)<br>Excel<br>THF file<br>Word<br>DataMH                                                                       | Panchayat Name<br>BADROO<br>NOWBAL<br>NOWOBA<br>BEFDMANI                                                                  | Log In<br>Register Agency<br>Register Garction ID Genam<br>Vers<br>People NS Reports Users<br>People Passiver?<br>Get Passived by Winder &g<br>Cole<br>Register State Gott DOC<br>Register State Gott DOC<br>Register State Gott DOC<br>Register State Gott DOC<br>Register Teacher<br>Register Teacher<br>Register Teacher<br>Already Recistere                                                                                                    |
| o save the rec<br>c here and sa<br>PDF/ Exce<br>FAQs<br>Contact Us<br>Feedback                                                                 | cord,<br>ve it is<br>l<br>$\frac{1}{2}$<br>$\frac{3}{4}$<br>$\frac{4}{5}$ | S<br>State Name<br>JAMMU AND KASHMIR<br>JAMMU AND KASHMIR<br>JAMMU AND KASHMIR<br>JAMMU AND KASHMIR                                                                                                    | Locations C<br>District Name<br>KULGAM<br>KULGAM<br>KULGAM<br>KULGAM           | XHL file with report data<br>CSV (comma delimited)<br>PDF<br>MHTML (web archive)<br>Excel<br>TIFF file<br>Word<br>QAIMOH<br>QAIMOH                                                            | Panchayat Name<br>BADROO<br>NOWBAL<br>NOWPORA<br>REDWANII<br>TOLINOWPORA                                                  | Log In<br>Register Agency<br>Register Sarcton ID Genan<br>Periode NS Reports Users<br>Periode Passiver?<br>Get Passivel by Winder & &<br>Get Passivel by Winder & &<br>Get Passivel by Winder & &<br>Register DET Baneficiary M<br>Register Tester Gett DOC<br>Register Tester Gett DOC<br>Register Tester Gett DOC<br>Register Tester Gett DOC<br>Student Registration                                                                                                    |
| save the rec<br>c here and sa<br>PDF/ Exce                                                                                                    | cord,<br>ve it is<br>1                                                    | S<br>State Name<br>JAMMU AND KASHMIR<br>JAMMU AND KASHMIR<br>JAMMU AND KASHMIR<br>JAMMU AND KASHMIR<br>JAMMU AND KASHMIR<br>JAMMU AND KASHMIR                                                                | Locations C<br>District Name<br>KUIGAM<br>KUIGAM<br>KUIGAM<br>KUIGAM           | XML file with report data<br>CSV (comma delimited)<br>PDF<br>MHTML (web archive)<br>Excel<br>TUEF file<br>Word<br>QAIMOH<br>QAIMOH<br>QAIMOH                                                  | Panchayat Name<br>BADROO<br>NOWBAL<br>NOWPORA<br>EEUWANI<br>TOLINOWPORA<br>BHAN                                           | Log In<br>Register Agency<br>Register Agency<br>Register Riston D. Generat<br>Vers<br>Register MS Reports Users<br>Register MS Reports Users<br>Register MS Renchicary M<br>Register State Gast: DOO<br>Register OB' Renchicary M<br>Register State Gast: DOO<br>Register OB' Renchicary M<br>Student Registration<br>Register OB' Recistered<br>GEN Cost Network Registration                                                                                                    |
| A save the rec<br>c here and sa<br>PDF/ Exce<br>FAQs<br>Contact Us<br>Feedback<br>Register/Track Issue                                         | cord,<br>ve it is<br>1<br>2<br>3<br>4<br>5<br>6<br>7                      | S<br>State Name<br>JAMMU AND KASHMIR<br>JAMMU AND KASHMIR<br>JAMMU AND KASHMIR<br>JAMMU AND KASHMIR<br>JAMMU AND KASHMIR<br>JAMMU AND KASHMIR                                                                | Locations C<br>District Name<br>KULGAM<br>KULGAM<br>KULGAM<br>KULGAM<br>KULGAM | XML file with report data<br>XML file with report data<br>CSV (comma delimited)<br>POF<br>MHTML (web archive)<br>Excel<br>TIFF file<br>Word<br>QAIMOH<br>QAIMOH<br>QAIMOH<br>QAIMOH<br>QAIMOH | Panchayat Name<br>BADROO<br>NOWBAL<br>NOWPORA<br>REDWANI<br>TOLINOWPORA<br>BHAN<br>MATHALHAMA                             | Log In<br>Register Agency<br>Negister Section ID General<br>Users<br>Foroth Pass-ord?<br>Gold Section 1D General<br>Users<br>Foroth Pass-ord?<br>Gold Section 1D General<br>Checkier<br>Register Date Section 20<br>Checkier<br>Register Testen Sanction<br>Diffect Mergistation<br>Checkier<br>General Registration<br>Checkier<br>General Registration<br>Checkier<br>General Registration<br>Checkier<br>Checkier<br>Che |
| A save the rec<br>c here and sa<br>PDF/ Exce<br>FAQs<br>Contact Us<br>Feedback<br>Register/Track Issue<br>Uisclaimer                           | cord,<br>ve it is<br>1<br>2<br>3<br>4<br>5<br>6<br>7<br>8                 | S<br>State Name<br>JAMMU AND KASHMIR<br>JAMMU AND KASHMIR<br>JAMMU AND KASHMIR<br>JAMMU AND KASHMIR<br>JAMMU AND KASHMIR<br>JAMMU AND KASHMIR<br>JAMMU AND KASHMIR                                           | KULGAM<br>KULGAM<br>KULGAM<br>KULGAM<br>KULGAM<br>KULGAM<br>KULGAM<br>KULGAM   | XHL file with report data<br>CSV (comma delimited)<br>POF<br>WHTML (web archive)<br>Excel<br>TIFF file<br>Word<br>QAIMOH<br>QAIMOH<br>QAIMOH<br>QAIMOH<br>QAIMOH                              | Panchayat Name<br>BADROO<br>NOWBAL<br>NOWPORA<br>REDWANI<br>TOLINOWPORA<br>BHAN<br>MATHALHAMA<br>BRAZLOO-JAGIR            | Log In<br>Register Agency<br>Register Agency<br>Register DS Reports Users<br>Perget Passocre?<br>Staf Passocre?<br>Staf Passocre?<br>Register DS Reneficiany M<br>Register DS Reneficiany M<br>Register Passocre?<br>Register Passocre?<br>Register Passocre?<br>Check en Registration<br>Recistering Accrucies S<br>Check Hegistration<br>Recistering Accrucies S<br>Check Hegistration<br>Checker<br>Register Passocre?<br>ALREADY REGISTERE<br>Check Hegistration<br>Check Hegistration<br>Recistering Accrucies S<br>Check Hegistration<br>ALREADY REGISTERE                                                                                                    |
| A save the rec<br>chere and sa<br>PDF/ Exce<br>FAQs<br>Contact Us<br>Feedback<br>Register/Track Issue<br>Disclaimer<br>Know MCNREGA FTO Status | cord,<br>ve it is<br>1<br>2<br>3<br>4<br>5<br>6<br>7<br>8<br>9            | S<br>State Name<br>IAMMU AND KASHMIR<br>IAMMU AND KASHMIR<br>IAMMU AND KASHMIR<br>IAMMU AND KASHMIR<br>IAMMU AND KASHMIR<br>IAMMU AND KASHMIR<br>IAMMU AND KASHMIR<br>IAMMU AND KASHMIR<br>IAMMU AND KASHMIR | KUIGAM<br>KUIGAM<br>KUIGAM<br>KUIGAM<br>KUIGAM<br>KUIGAM<br>KUIGAM<br>KUIGAM   | XHL file with report data<br>CSV (comma delimited)<br>PDF<br>Excel<br>TIFF file<br>WHTML (web archive)<br>Excel<br>QAIMOH<br>QAIMOH<br>QAIMOH<br>QAIMOH<br>QAIMOH<br>QAIMOH                   | Panchayat Name<br>BADROO<br>NOWBAL<br>NOWPORA<br>REDWANI<br>TOLINOWPORA<br>BHAN<br>MATHALHAMA<br>BRAZLOO-JAGIR<br>WANPORA | Log In<br>Register Agency<br>Register Section ID General<br>Vers<br>Register MIS Reports Users<br>Forgot Password?<br>Gate Password?<br>Gate Sasword?<br>Gate Sasword?<br>Register DE Reenking Mig<br>Checker<br>Register Teasen, Sanchon<br>Student Registration<br>Register Teasen, Sanchon<br>Student Registration<br>REGISTERING AGENCIES P<br>CHECK WREE IF AGENCY<br>ALREADY REGISTEREE<br>CHECKWEE IF AGENCY<br>REGISTEREE<br>NEWS & EVENTI<br>Redat Officers                                                                                                    |

8. Now verify the locations available. If location(s) of the agency(ies) you are trying to register is/ are not available, kindly submit the request to add such missing Location(s) *as per the official Name (as per Revenue Records)* of such location(s) in the format:

"Name of State – Name of District – Name of Block – Name of Panchayat – Name of Village"

9. All such requests shall be strictly forwarded through the respective District Accounts Managers who will forward the same to SHS after proper verification so as to enable SHS to get these missing location(s) added on the portal at an earliest.